3DCAD 講座

# Alibre Design インストールマニュアル

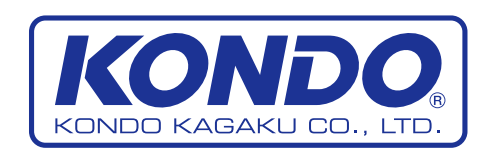

©2009 KONDO KAGAKU CO.,LTD

#### AlibreDesign のダウンロード

AlibreDesignのトップページの「ダウンロード」をクリックし、ダウンロードページにいきます。AlibreDesign URL: http://www.alibre.jp/index.htm

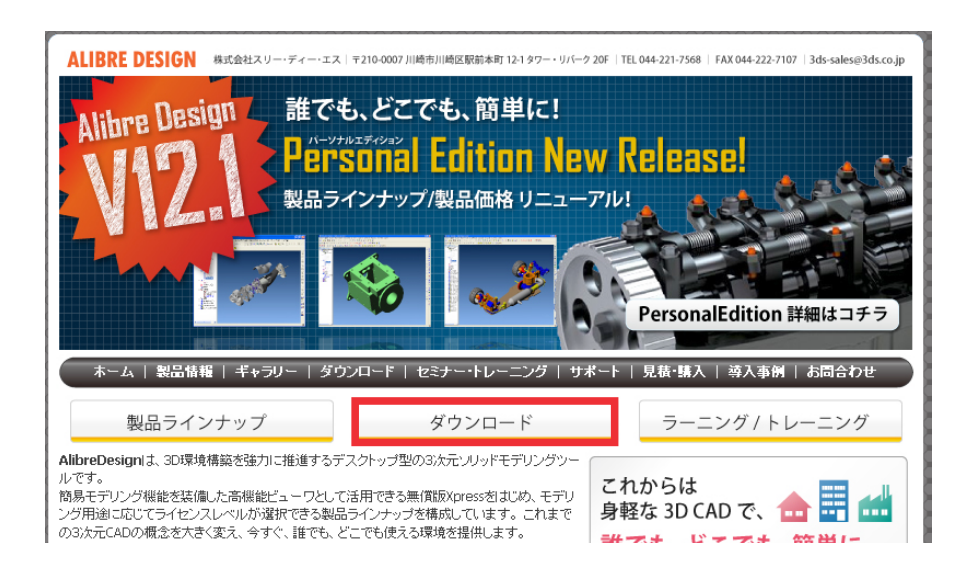

2 ダウンロードページ内の「個人ユーザー様向け Download- ダウンロード -」をクリックします。

#### Download 体験版/バージョン12.1(正規ユーザー様向け) ダウンロード 体験版/正規 インストーラ ダウンロード ALIBRE DESIGN Professional 12.1 体験版/無償版Xpress/正規ユーザー様向けインストーラ New •AlibreDesign インストールファイル: インストール手順 本インストーラにて、ソフトウエアメンテナンス契約ユーザ(槲は無償アップグレードが可能です。 ライセンスをお持ちでない方は、30日間お試しいただけるProfessional体験版または無償版Xpressとして使用いただけま Windows Visuta/7 す。インストールの前に必ず動作環境とインストール手順をお確かめ下さい。 での注意事項 Xpress/ 体験版の ライセンス登録方法 ・AlibreDesignは正規版/体験版/無償版とも同一のインストーラにて提供されます。ライセンス形態が変更となる場合も、 ソフトウェアを再インストールする必要はありません。 【インストール時の注意事項】、【ライセンス登録についての注意事項】をご確認の上、ダウンロードページへお進みくださ Xpress の初回 30 日間 Professional 評価が切れた場合 再トライアル 【 インストール時の注意事項 】 ● Windowsログインユーザー名が日本語の場合は、インストールする前に必ずこの作業を行ってください。 ・体験版 CD お申込み …正規ユーザー登録 ● 別バージョンのAlibreDesignがPCIこインストールされている場合は、必ずアンインストールしてから最新バージョンの インストール作業を開始して下さい。(AlibreDesignは1台のPCで別バージョンを同時使用することはできません) 正規ライセンス 起動方法 ● <u>AlibreDesign 12.1をWindows Vista/Windows7にて使用する場合</u>、通常のインストール作業に加えて、Vista/7様の - ライセンス関連フロー 設定が必要となります。 トラブル シューティング 【 ライセンス登録についての注意事項 】 ● 左メニューの「Xpress/体験版のライセンス登録方法」をご参照の上、ライセンス登録を行って下さい。 動作環境 ※登録時の国名欄(Country)は必ず「Japan」を選択してください) -AlibreDesign News AlibreDesign Xpresslは登録後30日間は体験版(Professional機能)として動作します。 ●…・サイト内検索 ※過去にXpressまたは旧バージョンの体験版を一度でもインストールしたことがある方は、<u>こちらの再トライアルフォーム</u> よりお申し込み下さい。 Search AlibreDesign ライセンス登録手順 AlibreDesignをオフライン環境(インターネット接続されていない環境)でご使用される場合は、こちらの手順でライセンス 登録を行ってください。 ※正規ユーザー様につきましても、下記リンクボタンからダウンロードをお願いします。

アカデミックユーザー様向け Download - ダゥンロード・ ⇒アカデミックライセンス詳細はコチラ 登録フォーム内の「無償版 Xpress」を選択し、案内に従い必要事項を記入してページー番下の

3

| Download                                                     | ダウンロード                                                                                                    |  |  |  |
|--------------------------------------------------------------|----------------------------------------------------------------------------------------------------|--|--|--|
| <ul> <li>体験版 / 正規</li> <li>インストーラ</li> <li>ダウンロード</li> </ul> | ●<br>● Professional 体験版/無償版Xpress/正規ユーザー様向けインストーラ                                                                        |  |  |  |
| ● … インストール手順                                                 | AlibreDesign Professional体験版/無償版Xpressのダウンロードにあたっては、お客様のご登録をお願いしております。<br>ご協力のほどよろしくお願いいたします。                            |  |  |  |
| ◉ Windows Visuta/7<br>での注意事項                                 | この登録フォームでは、「Professional体験版/無償版Xpress用ライセンス発行」は行われません。                                                                   |  |  |  |
| ◉ Xpress/ 体験版の<br>ライセンス登録方法                                  | Professional作験版または無償版Xpressを使用される場合は、別途お客様自身にて、ライセンス発行手続きを行ってい<br>ただく必要があります。 <u>こちら</u> を参照の上、ライセンス登録をお願い致します。          |  |  |  |
| eXpress の初回<br>30 日間 Professional<br>評価が切れた場合                | ※本フォームは、Internet Explorer 6.0以上を想定して構築されています。<br>これ以外のブラウザをお使いの場合は、お手数ですが上記フォームの情報を <u>3ds-support@3ds.co.ip</u> までメールにて |  |  |  |
|                                                              |                                                                                                    |  |  |  |
| ◎体験版 CD お申込み                                                 | ※数字入力の際は半角でお願いします。また半角カタカナは使用しないで下さい。                                                                                    |  |  |  |
| ◉正規ユーザー登録                                                    | ●<br>● 登録フォーム                                                                                                    |  |  |  |
| ● 正規ライセンス<br>起動方法                                            | 製品: <ul> <li>● 無償版Xpress</li> <li>● Professional体験版</li> </ul>                                                           |  |  |  |
| •… ライセンス関連フロー                                                | 会社名:     ※個人使用のお客様は、個人、と記載してください。                                                                                        |  |  |  |
| ●トラブル<br>シューティング                                             | 部署名:                                                                                                    |  |  |  |
| ●動作環境                                                        | 氏名:                                                                                                    |  |  |  |
| AlibreDesign News                                            | 住所: 〒 例:123-4567 (半角文字)                                                                                                  |  |  |  |
| ・・・・サイト内検索                                                   | 電話番号:         例:012-345-6789 (半角文字)                                                                                      |  |  |  |
| Search                                                       | FAX番号:                                                                                                    |  |  |  |
|                                                              | E-mailアドレス: 例:sample@allbre.jp (半角文字)                                                                                    |  |  |  |
|                                                              | 本製品情報を何からお知りになりましたか。                                                                                                    |  |  |  |
|                                                              | 選択してください ▼                                                                                                    |  |  |  |
|                                                              | 「検索エンジン」とお答えになった方は検索エンジン名をご記入ください。<br>(Yahoo、Google、MSN、Goo、Infoseek、Excite など)                                          |  |  |  |
|                                                              |                                                                                                    |  |  |  |
|                                                              | よく読む:雑誌をお聞かせ下さい(複数選択可)                                                                                                   |  |  |  |
|                                                              | <ul> <li></li></ul>                                                                                                    |  |  |  |
|                                                              |                                                                                                    |  |  |  |
|                                                              |                                                                                                    |  |  |  |
|                                                              |                                                                                                    |  |  |  |
| □ その他 [ ]                                                    |                                                                                                    |  |  |  |
|                                                              | 使用目的について                                                                                                    |  |  |  |

ブラウザは「Internet Explorer 6.0(以下 IE)」以上が推奨となっておりますので、IE にて開いて ください。それ以外のブラウザをお使いの方は、「※ 1」にありますメールアドレスまで入力内容を お送りください。

**4** STEP1 よりダウンロードを選択して、ソフトウェアをパソコン上の任意の場所にダウンロードして ください。

| Download                                                                     | ダウンロード                                                                                       |  |  |  |  |
|------------------------------------------------------------------------------|----------------------------------------------------------------------------------------------|--|--|--|--|
| <ol> <li>体験版 / 正規</li> <li>インストーラ</li> </ol>                                 | ● AlibreDesign Professonal 30日間トライアル/無償版Xpressに申し込みいただき誠にありがとうございます。                         |  |  |  |  |
| ●インストール手順                                                                    | <ul> <li>インストール手順</li> <li>正規ライセンス起動方法</li> </ul>                                            |  |  |  |  |
| ・・・・Windows Visuta/7<br>での注意事項                                               | STEP1 以下のリンクをクリックするとダウンロードが始まります。                                                            |  |  |  |  |
| ● Xpress/ 体験版の<br>ライセンス登録方法                                                  | ダウンロード                                                                                       |  |  |  |  |
| <ul> <li>Xpress の初回</li> <li>30 日間 Professional</li> <li>評価が切れた場合</li> </ul> | ** <b>旧バージョンがインストールされている場合</b><br>一旦ソフトウェアのアンインストールが必要になります。インストーラを起動するとダイアログが表示されますので、アンインス |  |  |  |  |
| ●再トライアル                                                                      | トールを行ってからV12.1をインストールしてください。                                                                 |  |  |  |  |

### AlibreDesign のインストール

 ダウンロードした「AlibreInstall\_V12\_1\_Japanese.exe」をダブルクリックすると、インストール 開始画面が表示されます。

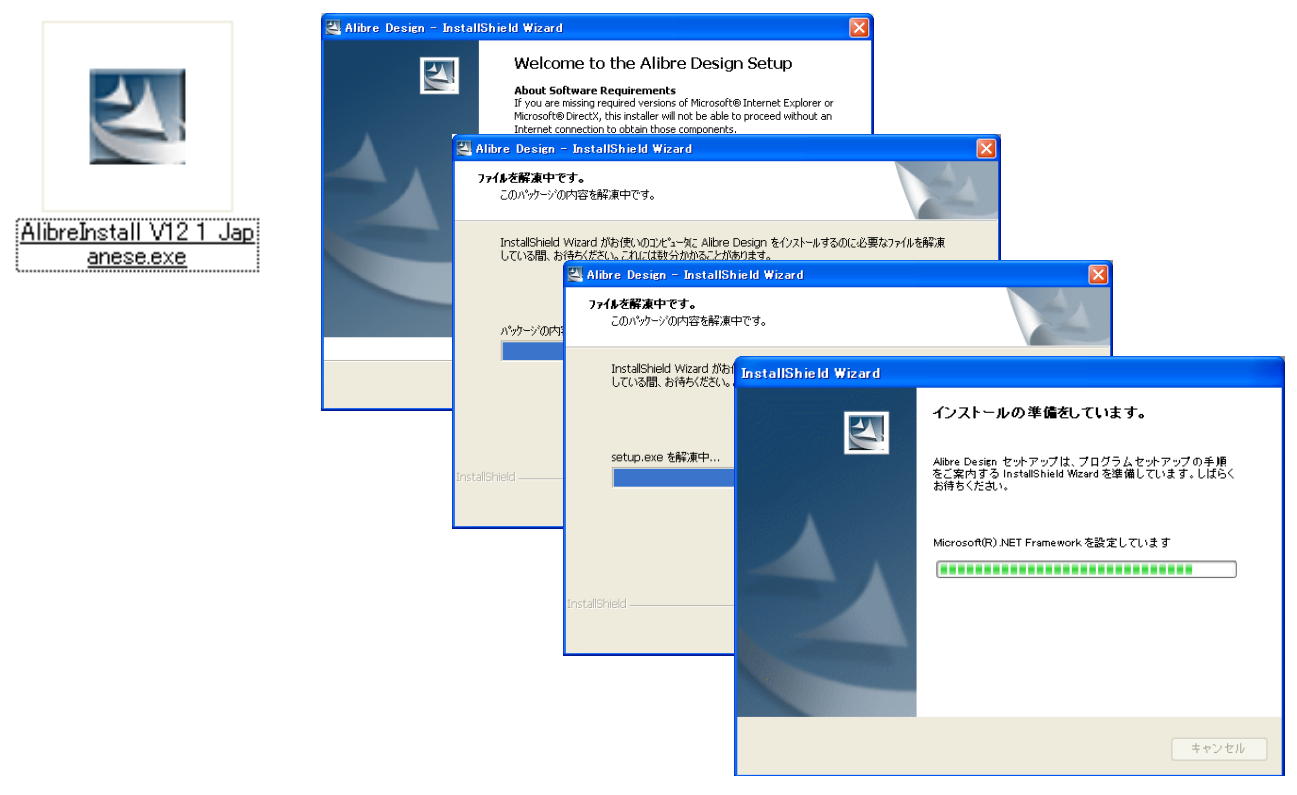

※ Windows Vista/Windows7 環境で、この後に「アプリケーションが正常にインストール されなかった可能性があります」と警告が表示される場合がありますが、そのまま続行 して下さい。

2 ファイルの解凍が終わると、インストール確認画面が立ち上がります。 「次へ」を押してください。

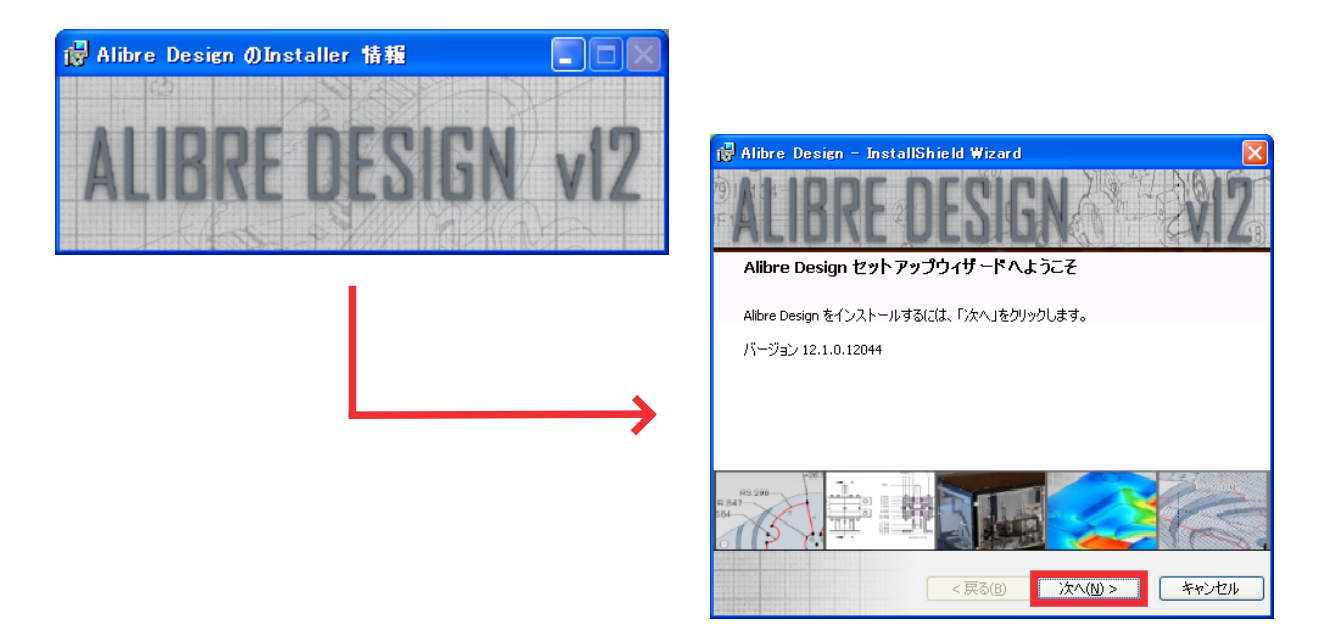

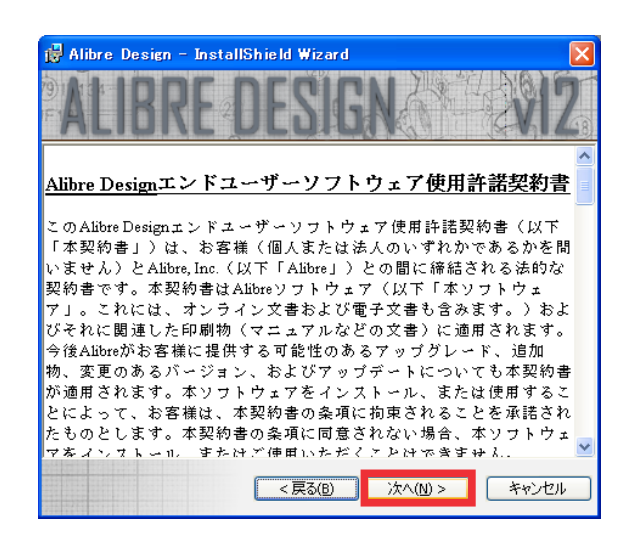

4 「氏名」「会社名」を入力し、「このコンピューターを使用する全てのユーザー」にして「次へ」 をクリックします。

| 🖟 Alibre Design – InstallShield Wizard 🛛 🛛 🔀 |
|----------------------------------------------|
| ALIBRE DESIGN                                |
| 氏名(E):                                       |
|                                              |
| 会社名( <u>o</u> ):                             |
|                                              |
|                                              |
| このソフトウェアを次のユーザーに対してインストールします。                |
| このコンピュータを使用するすべてのユーザー(&A)                    |
|                                              |
|                                              |
|                                              |
|                                              |
| < 戻る(B) 次へ(W) > キャンセル                        |

5 項目を確認して「インストール」を押します。各項目は特に変更しません。(下記画像参照) ※インストール中は他の作業を行わないようにしてください。

| 🙀 Alibre Design - InstallShield | Wizard      |                |
|---------------------------------|-------------|----------------|
| ALIBREDE                        | SIGN        | X X Z          |
| このアプリケーションは、ン次にリストされたフ          | なルダにインストール  | ルされます。         |
| 別のフォルダを選択するには、「参照」をク            | りリックしてください。 |                |
| C:¥Program Files¥Alibre Design¥ |             | 参照( <u>R</u> ) |
| 📝 デスクトップにショートカットを作成             |             |                |
| ✓ クイック起動にショートカットを作成             |             |                |
| AlibreDesignで使用する言語を選択して        | :下ざい: 日:    | 本語             |
| < 万                             | 実る(B) イン)   | ストール① キャンセル    |

6 ソフトウェアのインストールが始まります。

| i Alibre Design – InstallShield Wizard |
|----------------------------------------|
| ステータス:                                 |
| < 戻る(図) 次へ(い) キャンセル                    |

7 画面に「インストール完了」と出ましたらインストール完了です。 「完了」ボタンを押してインストール作業は終了です。

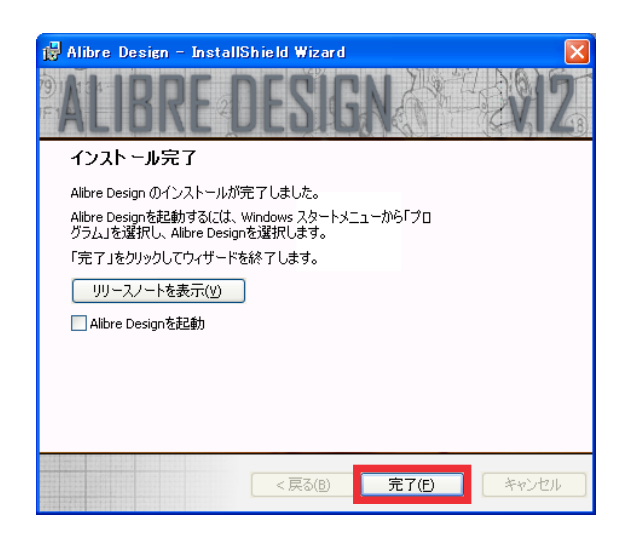

## AlibreDesign のライセンス認証

Windows Vista または Windows7 環境で AlibreDesign を使用する場合、AlibreDesign 本体を 「管理者モード」で実行する必要があります。 この設定が行われていない場合、PDF 出力時にエラーになる、フリーズするといった現象が 発生する場合がありますので、P8 の「AlibreDesign を Windows Vista / 7 で起動する際の注意 事項」を参照の上、最初に起動モードの変更を行ってください。

 デスクトップ上の「AribreDesign」のショートカットをダブルクリックするか、「スタート」メニュー から「全てのプログラム」→「Aribre Design」→「Aribre Design」をクリックしてソフトウェア を起動します。

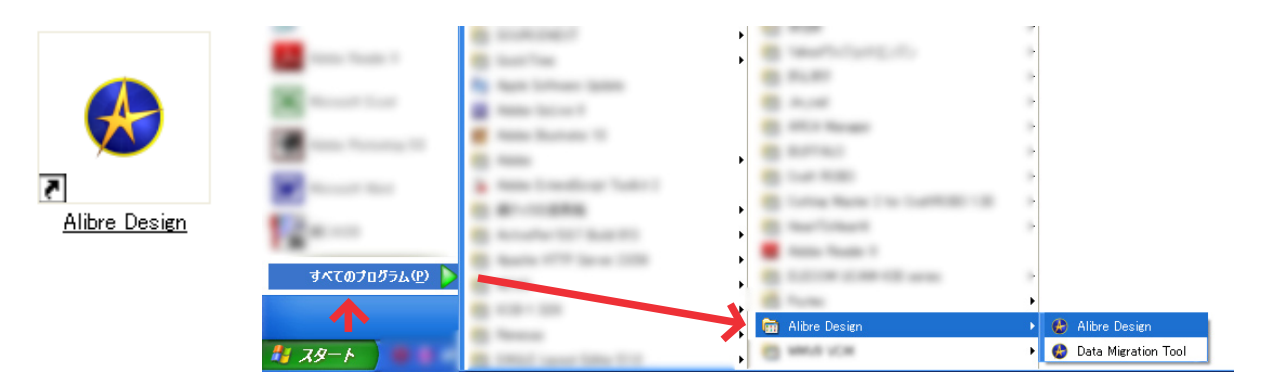

**2** 下記の画面が表示されたら、中段の「Aribre Design Xpress を登録する」をクリックします。

| libre Design                                                                                                    |
|----------------------------------------------------------------------------------------------------|
| Alibre Designをアクティベートするためのユーザー名とパスワードを入力して下さい                                                                                 |
| このAlibre Designソフトウェアはアクティベートされていません。ライセンスを取得するために、<br>インターネットに接続された状態でユーザー名とパスワードを入力して下さい。                                   |
| ユーザー名(U): パスワード(P):<br>「 「 「 「 「 「 「 「 「 「 「 」 「 」 「 」 「 」 「                                                                  |
| If you do not have a username and password                                                                                    |
| Alibre Design Xpress(は3Dパラメトリックソリッドモデリング機能および図面機能をサポートしています<br>。ライセンスを登録することにより、大容量アセンブリのサポートとデータインポート機能、エクスポート機<br>能が強化されます。 |
| Alibre Design Xpressを登録する(R)                                                                                                  |
| Alibre Design 製品を購入する(B)                                                                                                    |
| Alibre Design Xpressとは?<br>評価と学習用ツールです。登録後、30日間は<br>Alibre Design Professionalのすべての機能が使用できます。期限切れの後は、機能が制限された<br>状態で継続利用できます。 |

**3** 下記ページが表示されますので、Eメールアドレスを入力し Country で「Japan」を選択して 「Next」をクリックしてください。※ Country は必ず「Japan」を選択してください。

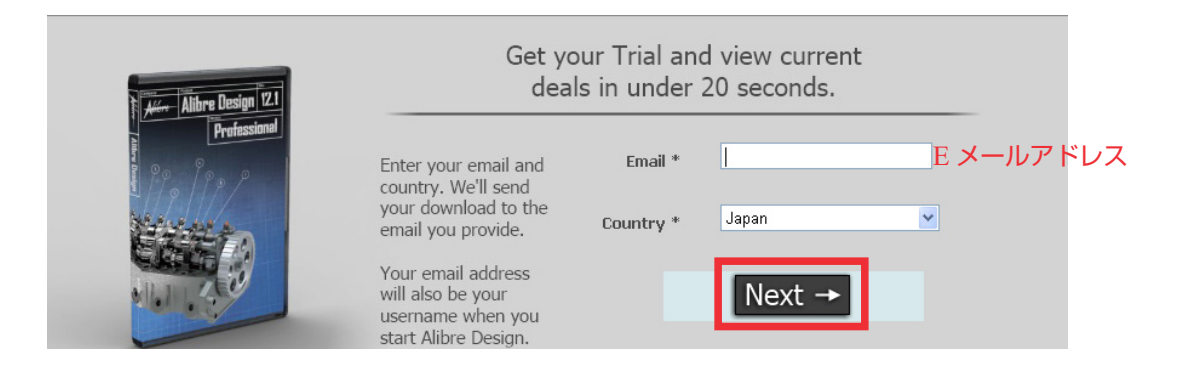

4 「県名」「苗字」「名前」「電話番号」を入力し、「Finish」をクリックして下さい。 しばらくするとメールにてユーザー名とパスワードが送られてきます。

| Alibre Design 12.0 | Er                                                                                                  | Step 2<br>Iter your i  | of 2:<br>nformation |      |
|--------------------|----------------------------------------------------------------------------------------------------|------------------------|---------------------|------|
| Professional       | Please tell us a little                                                                             | State/Region*:         | Akita               | 県名   |
|                    | about yourself. After<br>pressing Finish, you                                                       | First Name*:           |                     | 苗字   |
|                    | will be taken to our<br>current special offers                                                      | Last Name*:            |                     | 名前   |
| 11.1 .200          | on Alibre Design.                                                                                   | Phone*:                |                     | 電話番号 |
|                    | Please be sure to che<br>your email for downlo<br>instructions for your f<br>Trial of Alibre Design | What do you<br>design? | Finish              |      |

送られてきたユーザー名とパスワードを入力し、「了解」を押すと、AribreDesign が起動します。

5

| 🧶 Alibre Design                                                                                                    | ×                                                                          |
|----------------------------------------------------------------------------------------------------|----------------------------------------------------------------------------|
| Alibre Designをア                                                                                                    | クティベートするためのユーザー名とパスワードを入力して下さい                                             |
| このAlibre Designソフ<br>インターネットに接続さ                                                                                              | トウェアはアクティベートされていません。ライセンスを取得するために、<br>れた状態でユーザー名とパスワードを入力して下さい。            |
| ユーザー名( <u>U</u> ):<br>「                                                                                                    | パスワード(P):<br>「 7解(S)                                                       |
| If you do not hav                                                                                                    | e a username and password                                                  |
| Alibre Design Xpress(は3Dパラメトリックソリッドモデリング機能および図面機能をサポートしています<br>。ライセンスを登録することにより、大容量アセンブリのサポートとデータインボート機能、エクスポート機<br>能が強化されます。 |                                                                            |
|                                                                                                    | Alibre Design Xpressを登録する(円)                                               |
|                                                                                                    | Alibre Design 製品を購入する( <u>B</u> )                                          |
| Alibre Design Xp<br>評価と学習用ツールで<br>Alibre Design Profes<br>状態で維続利用でき                                                           | ressとは?<br>「す。 登録後、30日間は<br>ssionalのすべての機能が使用できます。 期限切れの後は、機能が制限された<br>ます。 |

#### AlibreDesign を Windows Vista/7 で起動する際の注意事項

Windows Vista または Windows7 環境で AlibreDesign を使用する場合、AlibreDesign 本体を 「管理者モード」で実行する必要があります。 この設定が行われていない場合、PDF 出力時にエラーになる、フリーズするといった現象が 発生する場合がありますので、必ず下記手順により起動モードの変更を行って下さい。

- デスクトップ上に作成された、AlibreDesignの起動アイコンをマウス右ボタンでクリックして [プロパティ(P)]を表示します。
- 「互換性」タブを表示し、[すべてのユーザーの設定を変更]をクリックします。

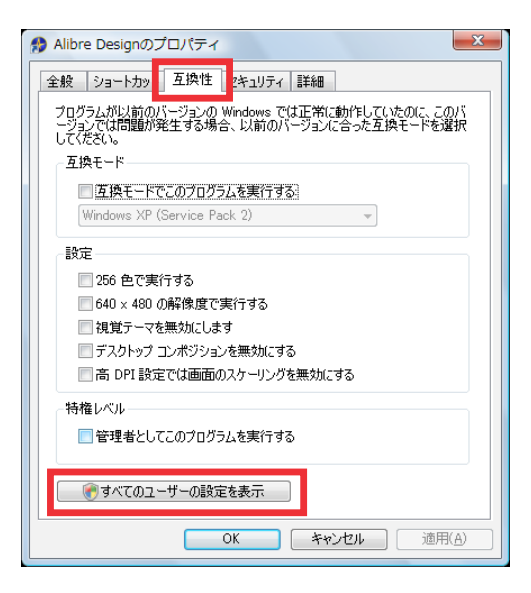

3 「管理者としてこのプログラムを実行する」をチェックします。また、Windows7の場合は 「互換モードでこのプログラムを実行する」をチェックし、"Windows Vista"を選択して下さい。 (下記画像は Vista 使用時です)

| Alibre Designのプロパティ                                                                          |
|----------------------------------------------------------------------------------------------|
| すべてのユーザーの互換性                                                                                 |
| プログラムが以前のパージョンの Windows では正常に動作していたのに、このパ<br>ージョンでは問題が発生する場合、以前のパージョンに合った互換モードを選択<br>してください。 |
| 互換モード                                                                                        |
| 互換モードでこのプログラムを実行する                                                                           |
| Windows XP (Service Pack 2) 👻                                                                |
| 設定                                                                                           |
| 256 色で実行する                                                                                   |
| 🔤 640 × 480 の解像度で実行する                                                                        |
| ■ 視覚テーマを無効にする                                                                                |
| □ デスクトップ コンポジションを無効にする                                                                       |
| ■ 高 DPI 設定では画面のスケーリングを無効にする                                                                  |
| 特権レベル                                                                                        |
| ☑ 管理者としてこのプログラムを実行する                                                                         |
|                                                                                              |
|                                                                                              |
| OK キャンセル 適用( <u>A)</u>                                                                       |

以上の設定を行った上で、AlibreDesign を起動して下さい。

なお、AlibreDesign をスタートメニューから起動する場合は、スタートメニュー内のアイコン に対して、同じ設定を行う必要があります。

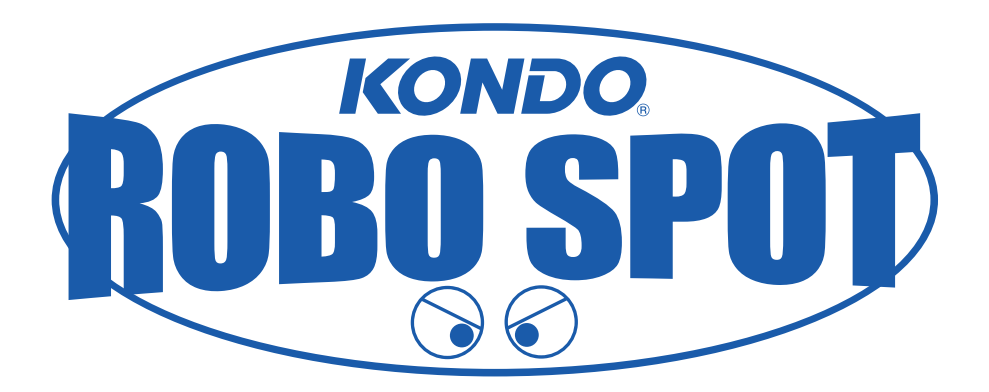